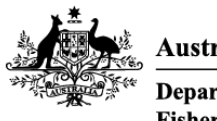

Australian Government

Department of Agriculture, Fisheries and Forestry

# REFERENCE

# Plant Exports Management System (PEMS) Authorised officer user guide – Horticulture Inspections

## In this document

| This document contains the following topics                                                                                                    |
|----------------------------------------------------------------------------------------------------|
| Purpose of this document2                                                                                                    |
| Initiating the horticulture inspection 2                                                                                                    |
| Horticulture Inspection page                                                                                                    |
| Opening the Request for Permit (RFP) details 4                                                                                                    |
| Returning to the inspection page5                                                                                                    |
| Recording Place of Origin and Additional declaration6                                                                                                    |
| Edit Exporter name ( <i>if applicable</i> )8                                                                                                    |
| Recording reinspection of a consignment9                                                                                                    |
| Verifying import permit details9                                                                                                    |
| Verifying treatment details                                                                                                    |
| Recording flow path inspection results13                                                                                                    |
| Recording trade description result16                                                                                                    |
| Selecting sampling rate                                                                                                    |
| Compliance Labelling                                                                                                    |
|                                                                                                    |
| Splitting lines on the inspection record                                                                                                    |
| Splitting lines on the inspection record                                                                                                    |
| Splitting lines on the inspection record21Recording inspection results for horticulture22New Zealand Inspector details (if applicable)27                                                                                                    |
| Splitting lines on the inspection record21Recording inspection results for horticulture22New Zealand Inspector details (if applicable)27Fumigation required (for Citrus only)28                                                                                                    |
| Splitting lines on the inspection record21Recording inspection results for horticulture22New Zealand Inspector details (if applicable)27Fumigation required (for Citrus only)2810% calyces lift (for Citrus protocol markets only)28                                                                                                    |
| Splitting lines on the inspection record21Recording inspection results for horticulture22New Zealand Inspector details (if applicable)27Fumigation required (for Citrus only)2810% calyces lift (for Citrus protocol markets only)28Pest Concern30                                                                                                    |
| Splitting lines on the inspection record21Recording inspection results for horticulture22New Zealand Inspector details (if applicable)27Fumigation required (for Citrus only)2810% calyces lift (for Citrus protocol markets only)28Pest Concern30Setting the line ID for the inspection results31                                                                                                    |
| Splitting lines on the inspection record21Recording inspection results for horticulture22New Zealand Inspector details (if applicable)27Fumigation required (for Citrus only)2810% calyces lift (for Citrus protocol markets only)28Pest Concern30Setting the line ID for the inspection results31Navigating between line inspection windows33                                                                                      |
| Splitting lines on the inspection record21Recording inspection results for horticulture22New Zealand Inspector details (if applicable)27Fumigation required (for Citrus only)2810% calyces lift (for Citrus protocol markets only)28Pest Concern30Setting the line ID for the inspection results31Navigating between line inspection windows33Expiration date for horticulture inspection35                                         |
| Splitting lines on the inspection record21Recording inspection results for horticulture22New Zealand Inspector details (if applicable)27Fumigation required (for Citrus only)2810% calyces lift (for Citrus protocol markets only)28Pest Concern30Setting the line ID for the inspection results31Navigating between line inspection windows33Expiration date for horticulture inspection35Related material.36                      |
| Splitting lines on the inspection record21Recording inspection results for horticulture22New Zealand Inspector details (if applicable)27Fumigation required (for Citrus only)2810% calyces lift (for Citrus protocol markets only)28Pest Concern30Setting the line ID for the inspection results31Navigating between line inspection windows33Expiration date for horticulture inspection35Related material36Contact information36  |
| Splitting lines on the inspection record21Recording inspection results for horticulture22New Zealand Inspector details (if applicable)27Fumigation required (for Citrus only)2810% calyces lift (for Citrus protocol markets only)28Pest Concern30Setting the line ID for the inspection results31Navigating between line inspection windows33Expiration date for horticulture inspection35Related material36Document information37 |

## Purpose of this document

This reference outlines how to use PEMS to record Horticulture Inspections.

**Note:** An overview of PEMS and general functions can be found in the <u>Reference: Plant Exports</u> <u>Management System (PEMS) Authorised Officer User Guide – Overview and general functions.</u>

#### Initiating the horticulture inspection

To initiate a horticulture inspection, click on the **Home<sup>1</sup>** PEMS menu tab, and then click the **Horticulture<sup>2</sup>** button.

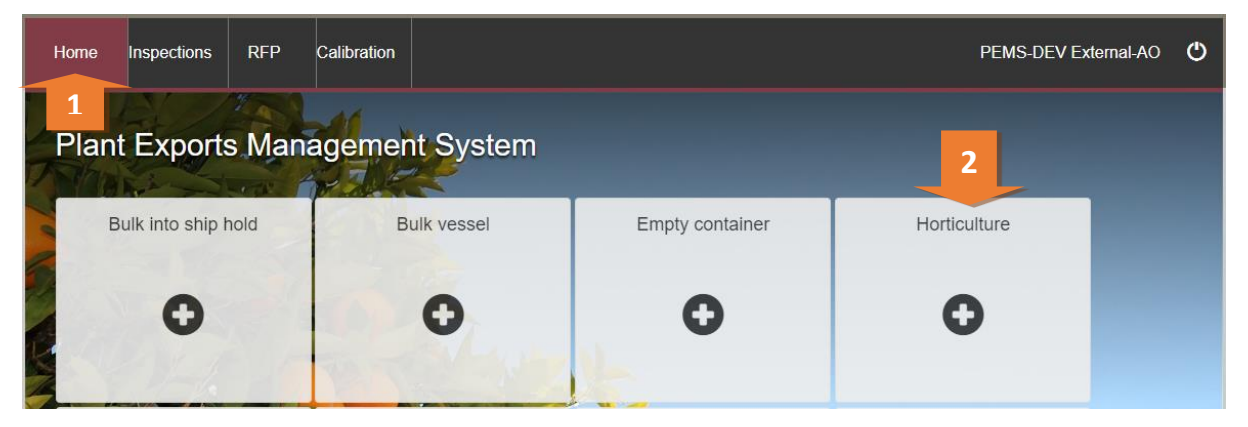

The Create Horticulture Inspection window will display.

Enter the **RFP number**<sup>1</sup>. The RFP number will be 7 digits long.

Enter the **Establishment number**<sup>2</sup> (only mandatory for third party AOs). The establishment number should be 3 to 4 digits long.

Click Create<sup>3</sup>.

Where a change is made to the RFP in EXDOC, you can select the **Reload RFP from EXDOC**<sup>4</sup> checkbox to update the relevant RFP and inspection record in PEMS. For more information see <u>Section 4.1 Reload RFP from EXDOC</u> of the <u>Reference: PEMS AO user guide – Overview and</u> <u>General Functions</u>.

| an Government<br>ent of Agriculture<br>er Resources | Create horticulture inspection                      | × | orts     | Manage       |
|-----------------------------------------------------|-----------------------------------------------------|---|----------|--------------|
| ctions RF                                           | RFP number*                                         |   | мя-<br>1 | DEV Internal |
| orts M 4                                            | Exdoc  Reload RFP from Exdoc  Establishment number* |   |          |              |
| Bulk                                                |                                                     |   | 2<br>re  | Contain      |
|                                                     | Close                                               |   | 3        |              |

PEMS extracts RFP information from EXDOC to populate the *Horticulture Inspection* page. The inspection page will display by default.

The inspection record will remain **Active<sup>1</sup>** until the record is withdrawn, submitted, or cancelled.

While the record is active, the date provided at the top of the horticulture inspection record is the date the inspection record was initiated.

| Home   | Inspections                     | RFP        | Calibration      |         |         |                   |                       | PEMS-DEV Internal-AO | ۵        | Φ  |
|--------|---------------------------------|------------|------------------|---------|---------|-------------------|-----------------------|----------------------|----------|----|
| Horti  | culture In                      | spectio    | Active 27/       | 05/2016 | 1       |                   |                       | Required fields der  | noted by | /* |
|        | Inspection                      | <b>1</b> A | uthorised Office | ers     | () Tim  | e Entry           | <b>Communications</b> | C Actions            |          |    |
| RFP de | RFP details Open   Reinspection |            |                  |         | Flow pa | th details Change |                       |                      |          |    |
|        | RFP number 2                    | 2166836    |                  |         |         | Ins               | pection result        |                      |          |    |

### Horticulture Inspection page

The *Horticulture Inspection* page will display the following key sections:

- **RFP details**<sup>1</sup> populated based on RFP information extracted from EXDOC.
- Flow path details<sup>2</sup> allows you to record or change the flow path inspection result.
- **Outcome details**<sup>3</sup> allows you to select the inspection sampling rate and trade description results and provides a summary of the inspection outcomes.
- **Results**<sup>4</sup> where you record the inspection results.
- Comments<sup>5</sup> where general comments, such as additional requirements for protocol markets, can be recorded, see <u>Section 3.8 Adding comments to a record</u> of the <u>Reference: PEMS AO user</u> <u>guide – Overview and General Functions</u>.

Step-by-step instructions on how to record or change data on this page is provided below.

| Inspection                                    | ID - H725080                                                                                                    | L Authorise                                                                                      | ed Officers       | () Time E      | ntry   | 📞 Comr                                                                                                    | nunications             | 🗹 Actions - |   |
|-----------------------------------------------|----------------------------------------------------------------------------------------------------|--------------------------------------------------------------------------------------------------|-------------------|----------------|--------|----------------------------------------------------------------------------------------------------|-------------------------|-------------|---|
| RFP de<br>Ir<br>Det<br>Estabi<br>Esta<br>Esta | etails Open   Chan<br>RFP number 22<br>sspection reason<br>stination country CI<br>lishment number 00<br>ablishment name AA<br>AI<br>Exporter name TI<br>TI<br>Import permit N.<br>Freatment details N<br>ional declaration N<br>Place of Origin | ige<br>218443<br>HINA<br>198<br>QIS HORTICULTURI<br>MEND<br>ESTING - EXPORTE<br>ESTING<br>0<br>0 | E ESTABLISHMENT - | - DO NOT<br>35 | Outcor | ath details cr<br>Inspection result<br>Officer<br>Comments<br>me details Chi<br>Trade description<br>Sampling rate<br>Total quantity<br>Total passed<br>Total failed | ange<br>nge<br>No<br>10 |             |   |
| Results                                       | S (1) Set line ID<br>Commodity                                                                                                    | Packages                                                                                         | Packaging         | S              | ampled | Result                                                                                                    | Authorised officers     | Action      | s |
| 1                                             | ORANGES                                                                                                    | 10                                                                                               | CONTAINERS        | C              |        |                                                                                                    |                         |             |   |

## **Opening the Request for Permit (RFP) details**

To open the RFP details, click the **Inspection**<sup>1</sup> tab and then click **Open**<sup>2</sup> under the RFP details section.

| Horticulture In        | Required fields denoted by     |                        |                    |              |             |
|------------------------|--------------------------------|------------------------|--------------------|--------------|-------------|
| nspection ID - H725080 |                                |                        |                    |              |             |
| Inspection             | Authorised Officers            | <sup>(C)</sup> Time Er | ntry 📞 Cor         | nmunications | C Actions - |
| RFP details Open   C   | hange 2                        |                        | Flow path details  | Change       |             |
| RFP number             | 2218443                        |                        | Inspection result  |              |             |
| Inspection reason      |                                |                        | Officer            |              |             |
| Destination country    | CHINA                          |                        | Comments           |              |             |
| Establishment number   | 0098                           |                        |                    |              |             |
| Establishment name     | AQIS HORTICULTURE ESTABLISHMEI | NT - DO NOT            | Outcome details of | hange        |             |
|                        | AMEND                          |                        |                    |              |             |
| Exporter name          | TESTING - EXPORTER ALL COMMODI | TY 35                  | Trade description  | No           |             |
|                        | TESTING                        |                        | Sampling rate      |              |             |
| Import permit          | No                             |                        | Total quantity     | 10           |             |
| Treatment details      | No                             |                        | Total passed       |              |             |
| Additional declaration | No                             |                        | Total failed       |              |             |
|                        |                                |                        |                    |              |             |

The Request For Permit page will display.

The *Request For Permit* (RFP) page will display a **Summary**<sup>1</sup> of the RFP from EXDOC, as well as the **Request for permit lines**<sup>2</sup> that make up the inspection record (for more information on the **RFP tabs**<sup>3</sup> see <u>Section 4: RFP functions in PEMS (commodity inspections)</u> of the <u>Reference: PEMS AO user guide</u> – <u>Overview and General Functions</u>.

Click **Open<sup>4</sup>** beside any RFP line to view the details of that line.

The Import Permits<sup>5</sup> details will be displayed.

For departmental AOs only, click **Change**<sup>6</sup> beside *Comments* to record comments at the RFP level.

This is a CONTROLLED document. Any documents appearing in paper form are not controlled and should be checked against the IML version prior to use.

|         | 🔗 RFP                                                                |                                                                                  | nspections                                              | <b>.</b> Calibration                 | ③ Time Entry               | <b>\$</b> Communication                  | ns Zervice<br>Request  | C Actions -         |
|---------|----------------------------------------------------------------------|----------------------------------------------------------------------------------|---------------------------------------------------------|--------------------------------------|----------------------------|------------------------------------------|------------------------|---------------------|
| s       | Summary                                                              |                                                                                  |                                                         |                                      |                            |                                          |                        |                     |
|         | Establishmer                                                         | nt number                                                                        | 0098                                                    |                                      |                            | Establishment name                       | AQIS HORTICULTURE E    | STABLISHMENT - DO N |
|         | Comm                                                                 | odity type                                                                       | Horticulture                                            |                                      |                            | _                                        | BARTON ACT 2600        | BROUGHTON STREET    |
| 1       | Last                                                                 | refreshed                                                                        | 22/06/2022 10:3                                         | 34                                   |                            | Exporter name                            | TESTING - EXPORTER A   | ALL COMMODITY 35    |
|         | Depar                                                                | ting place                                                                       |                                                         |                                      |                            | Total No. of Packages                    | 10                     |                     |
|         | Depar<br>Depa<br>Fr                                                  | ting place<br>rting date<br>eight type                                           | 22/04/2022 00:0<br>Air                                  | 00                                   |                            | Total No. of Packages                    | 10                     |                     |
|         | Depar<br>Depa<br>Fr                                                  | ting place<br>irting date<br>eight type                                          | 22/04/2022 00:0<br>Air                                  |                                      |                            | Total No. of Packages                    | 10                     |                     |
| F       | Depar<br>Depa<br>Fr<br>Request for                                   | ting place<br>arting date<br>eight type<br>permit li                             | 22/04/2022 00:0<br>Air<br>ines (1) View                 | v all containers                     | Parkana tuna               | Total No. of Packages                    | 10<br>                 | Actions             |
| R       | Depar<br>Depa<br>Fr<br>Request for<br>Line Cor                       | ting place<br>arting date<br>eight type<br>permit li<br>mmodity                  | 22/04/2022 00:0<br>Air<br>ines (1) View<br>No. of       | 00<br>v all containers<br>f packages | Package type               | Total No. of Packages                    | 10<br>Unit             | Actions             |
| R       | Depar<br>Depa<br>Fr<br>Request for<br>Line Cor<br>1 OR               | ting place<br>Inting date<br>eight type<br>permit li<br>nmodity<br>ANGES         | 22/04/2022 00:0<br>Air<br>ines (1) View<br>No. of<br>10 | )0<br>v all containers<br>f packages | Package type<br>CONTAINERS | Total No. of Packages Net weight 100.001 | 10<br>Unit<br>KILOGRAM | Actions<br>Open     |
| F       | Depar<br>Depa<br>Fr<br>Request for<br>1 OR                           | ting place<br>Inting date<br>eight type<br>permit li<br>nmodity<br>ANGES         | 22/04/2022 00:0<br>Air<br>ines (1) View<br>No. of<br>10 | 00<br>v all containers<br>f packages | Package type<br>CONTAINERS | Total No. of Packages Net weight 100.001 | 10<br>Unit<br>KILOGRAM | Actions<br>Open     |
| R<br>Ir | Depar<br>Depa<br>Fr<br>Request for<br>Line Cor<br>1 OR<br>mport perm | ting place<br>rrting date<br>eight type<br>permit li<br>nmodity<br>ANGES<br>hits | 22/04/2022 00:0<br>Air<br>ines (1) View<br>No. of<br>10 | )0<br>v all containers               | Package type<br>CONTAINERS | Total No. of Packages Net weight 100.001 | 10<br>Unit<br>KILOGRAM | Actions<br>Open     |

The RFP line window will display the details of the commodity line as provided on the RFP in EXDOC.

Click **Previous** and **Next<sup>1</sup>** to navigate between the RFP line windows.

Click **Close<sup>2</sup>** to exit the RFP line window at any time and return to the *Request For Permit* page.

| vernment<br>Agriculture<br>ources | Line 1 - APPLES                                    |                             |   | ×    | orts Mai |
|-----------------------------------|----------------------------------------------------|-----------------------------|---|------|----------|
| ns RFP                            | Net amount<br>Unit<br>Backage type                 | 7200<br>KILOGRAM<br>CARTONS |   |      | Мас      |
| r Permit                          | Package quantity<br>Package amount<br>Package unit | 400<br>0                    |   |      | F        |
|                                   | Declaration                                        | None                        | 2 | 1000 | ations   |
| r 2166836                         | Pievious Nexi                                      |                             |   | lose |          |

#### Returning to the inspection page

To return to the *Horticulture Inspection* page, click the **Inspections**<sup>1</sup> tab. The full list of inspections relating to the RFP will display. For more information see <u>Section 4.3: Navigating to related</u> <u>inspections/calibrations from the RFP</u> of the <u>Reference: PEMS AO user guide – Overview and General Functions</u>.

Click **Open<sup>2</sup>** beside the 'Active' inspection record.

This is a CONTROLLED document. Any documents appearing in paper form are not controlled and should be checked against the IML version prior to use.

| Home In                   | spection | s RFP          | Calibration        |             |                            |                             | I                   | UAT11 Testing 🔅 🕻           |
|---------------------------|----------|----------------|--------------------|-------------|----------------------------|-----------------------------|---------------------|-----------------------------|
| Reque                     | est Fo   | or Perm        | nit 22184          | 143 (v1) Op | en                         |                             | R                   | equired fields denoted by * |
| <i>ङ</i> кғр<br>Related i | nspect   | Inspection     | ons 1              | Calibration | ③ Time Entry               | <b>&amp;</b> Communications | Request             | C Actions -                 |
| Туре                      | Status   | RFP<br>version | Inspection version | Start date  | Location                   |                             | Authorised officers | Actions                     |
| Horticulture              | Active   | 1              |                    | 22/06/2022  | AQIS HORTICULTURI<br>AMEND | E ESTABLISHMENT - DO NOT    | UAT11 Testing       | Open 2<br>Comments          |
|                           |          |                |                    |             |                            |                             |                     | ų.                          |

#### The Horticulture Inspection page will display.

| Horticulture In                                                                 | Required fields denoted by $st$           |             |                                                |                |             |
|---------------------------------------------------------------------------------|-------------------------------------------|-------------|------------------------------------------------|----------------|-------------|
| Inspection ID - H725080                                                         |                                           |             |                                                |                |             |
| Inspection                                                                      | Authorised Officers                       | () Time Er  | ntry 📞 Cor                                     | nmunications   | 🗹 Actions - |
| RFP details Open   C                                                            | hange                                     |             | Flow path details                              | Change         |             |
| RFP number<br>Inspection reason<br>Destination country                          | 2218443<br>CHINA                          |             | Inspection resul<br>Office<br>Comments         | t<br>r<br>s    |             |
| Establishment number<br>Establishment name                                      | AQIS HORTICULTURE ESTABLISHMEN            | NT - DO NOT | Outcome details                                | Change         |             |
| Exporter name                                                                   | TESTING - EXPORTER ALL COMMODI<br>TESTING | TY 35       | Trade descriptior<br>Sampling rate             | n No           |             |
| Import permit<br>Treatment details<br>Additional declaration<br>Place of Origin | No<br>No<br>No                            |             | Total quantity<br>Total passed<br>Total failed | / 10<br>I<br>I |             |

#### **Recording Place of Origin and Additional declaration**

Place of Origin and Additional declaration (if applicable) information is to be recorded for the consignment.

To record the Place of Origin and Additional declaration for the consignment, click the **Inspection**<sup>1</sup> tab and then click **Change**<sup>2</sup> under the RFP details section.

|   | Home         | Inspections                                                            | RFP                                    | Calibration       |               |            |                                         |                    | UAT11 Testing       | ¢       | ٩  |
|---|--------------|------------------------------------------------------------------------|----------------------------------------|-------------------|---------------|------------|-----------------------------------------|--------------------|---------------------|---------|----|
|   | Hort         | iculture I                                                             | nspec                                  | tion Activ        | e 22/06/2022  |            |                                         |                    | Required fields den | oted by | /* |
|   | Inspection   | n ID - H725080                                                         |                                        |                   |               |            |                                         |                    |                     |         |    |
| 1 |              | Inspection                                                             |                                        | <b>Authorised</b> | I Officers    | () Time Er | ntry 🍾 C                                | ommunications      | C Actions -         |         |    |
|   | RFP d        | etails Open                                                            | Change                                 | 2                 |               |            | Flow path details                       | Change             |                     |         |    |
|   | l<br>De      | RFP number<br>nspection reaso<br>estination countr                     | r 221844<br>n<br>y CHINA               |                   |               |            | Inspection res<br>Offic<br>Commen       | ult<br>cer<br>nts  |                     |         |    |
|   | Estat<br>Est | ablishment numbe<br>ablishment nam                                     | r 0098<br>e AQIS HO<br>AMEND           | ORTICULTURE       | ESTABLISHMENT | - DO NOT   | Outcome details                         | Change             |                     |         |    |
|   |              | Exporter nam                                                           | e TESTINO<br>TESTINO                   | G - EXPORTER      | ALL COMMODITY | / 35       | Trade descripti<br>Sampling ra          | on No<br>ate       |                     |         |    |
|   | Addi         | Import perm<br>Treatment detail<br>tional declaratio<br>Place of Origi | it No<br>s No<br>n <sup>Yes</sup><br>n |                   |               |            | lotal quant<br>Total pass<br>Total fail | nty 10<br>ed<br>ed |                     |         |    |

The Change Details window will display.

Where applicable, you must **View**<sup>1</sup> the *Link to Micor*. This will open another window and link you to the Micor case for the commodity and country. Then select the **Additional declaration Verified**<sup>2</sup> checkbox in the *Change Details* window. You will not be able to click the checkbox if you have not viewed and verified the Micor case.

× Change Details Additional declarations Additional declaration Link to MICOR 1046 - Endorsement Test for double spaces 1 View Additional declaration Verified \* 2 Additional Declaration has to be verified. Import Permit 1111 1234 Treatment details Line 1 - TREATA - WEWDFWFWWFW Place of Origin 3 4 Close Save

Enter the Place of Origin<sup>3</sup> information and click Save<sup>4</sup>.

The *Horticulture Inspection* page will display the updated **Place of Origin** information and **Additional declaration**<sup>1</sup> information.

| Home                                            | Inspections                                                                                                    | RFP                                                                                                    | Calibration                                             |                                 |
|-------------------------------------------------|----------------------------------------------------------------------------------------------------|----------------------------------------------------------------------------------------------------|---------------------------------------------------------|---------------------------------|
| Hortic                                          | culture In                                                                                                    | spection                                                                                                    | <b>1</b> Active 14/05                                   | 5/2019                          |
|                                                 | Inspection                                                                                                    | 1 A                                                                                                    | uthorised Officers                                      | ③ Time Entr                     |
| RFP de<br>Des<br>Establi<br>Esta<br>T<br>Additi | RFP number<br>Reinspection<br>tination country<br>ishment number<br>blishment name<br>Exporter name<br>Import permit<br>reatment details<br>onal declaration<br>Place of Origin | nge<br>0042345<br>No<br>TAIWAN<br>0004<br>STILL FORME<br>NO ESTAB NU<br>AAA DEPARTI<br>Yes<br>Yes<br>VERIFIED<br>NSW Australia | RLY AUSTRALIAN I<br>IMBER SO MAKE LO<br>MENTAL TEST EXP | MEAT HOLDINGS<br>ONGER<br>ORTER |

Inspection results grid will be enabled only when the additional declaration is set either to 'No' or 'Verified' and Place of Origin information recorded.

### Edit Exporter name (*if applicable*)

There is a field length limitation of 35 characters when the exporter name is extracted into PEMS from EXDOC (system constraint). This means that in some instances the entire exporter name will not appear in PEMS. This change can no longer be made by the AO.

You must check that the exporter name that appears in the inspection record in PEMS matches the exporter name on the RFP.

If the exporter name is not correct, you need to contact <u>PEMS@agriculture.gov.au</u> to have the name corrected in the PEMS reference table. Once this is corrected you will not need to request the change again for future inspections/calibrations, as PEMS will save the corrected version of the exporter name for all future records.

If the exporter name is different due to another reason (e.g. legal change of entity name) then these changes must be made in EXDOC through the appropriate process.

#### **Recording reinspection of a consignment**

For more information see Section 4.4 Creating inspection records where a record already exists for an RFP of Reference: *Plant Exports Management System (PEMS) Authorised officer user guide* – *Overview and General Functions*.

#### Verifying import permit details

Import permit details must be verified for the consignment. To verify the import permit details, click the **Inspection**<sup>1</sup> tab and then click **Change**<sup>2</sup> under the RFP details section.

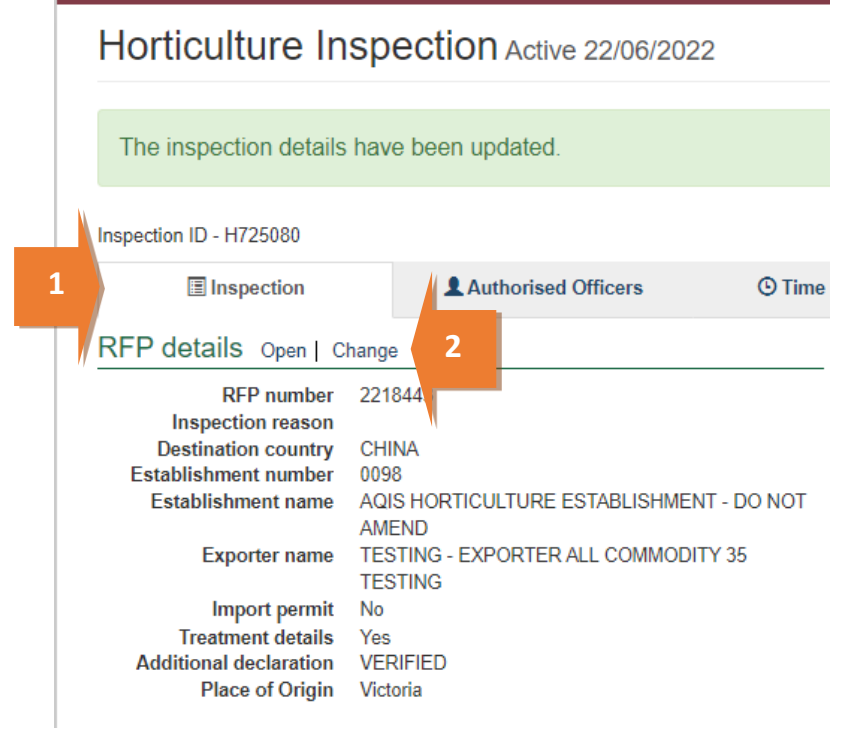

The Change Details window will display.

#### You must verify the **Import Permit**<sup>1</sup> details relevant to the consignment.

#### Click Save<sup>2</sup>.

| Change Details                            |               | ×     |
|-------------------------------------------|---------------|-------|
| Additional declarations                   |               |       |
| Additional declaration                    | Link to MICOR |       |
| 1046 - Endorsement Test for double spaces | View          |       |
| Additional declaration Verified *         | -             |       |
| Import Permit                             |               |       |
| 1111<br>1234                              |               |       |
| Treatment details                         |               |       |
| Line 1 - TREATA - WEWDFWFWWFW             |               | 11    |
| Place of Origin                           |               |       |
| NSW Australia                             |               |       |
|                                           |               |       |
|                                           | Close         | ive 2 |
|                                           |               |       |

This is a CONTROLLED document. Any documents appearing in paper form are not controlled and should be checked against the IML version prior to use.

## Verifying treatment details

Treatment details must be verified for the consignment. To verify the treatment details, select the **Inspection**<sup>1</sup> tab and click **Change**<sup>2</sup> under the RFP details section.

|   | Horticulture Inspection Active 22/06/2022                                                                                                    |  |  |  |  |  |
|---|----------------------------------------------------------------------------------------------------|--|--|--|--|--|
|   | The inspection details have been updated.                                                                                                    |  |  |  |  |  |
|   | Inspection ID - H725080                                                                                                    |  |  |  |  |  |
| 1 | Authorised Officers O Time                                                                                                    |  |  |  |  |  |
|   | RFP details       Open       Change       2         RFP number       221844         Inspection reason       2         Destination country       CHINA         Destination country       CHINA         Stablishment number       0098         Establishment name       AQIS HORTICULTURE ESTABLISHMENT - DO NOT         AMEND       Exporter name         Exporter name       TESTING - EXPORTER ALL COMMODITY 35         TESTING       Import permit         No       Treatment details         Yes       Additional declaration         VERIFIED       Place of Origin |  |  |  |  |  |

The Change Details window will display.

#### You must verify **Treatment details**<sup>1</sup> relevant to the consignment.

Click Save<sup>2</sup>.

| Change Details                            | ×             |
|-------------------------------------------|---------------|
| Additional declarations                   |               |
| Additional declaration                    | Link to MICOR |
| 1046 - Endorsement Test for double spaces | View          |
| Additional declaration Verified *         |               |
| Import Permit                             |               |
| 1111<br>1234                              |               |
| 1                                         | 1.            |
| Treatment details                         |               |
| Line 1 - TREATA - WEWDFWFWWFW             | 1.            |
| Place of Origin                           |               |
| NSW Australia                             |               |
|                                           |               |
|                                           | Close Save    |
|                                           | 2             |

This is a CONTROLLED document. Any documents appearing in paper form are not controlled and should be checked against the IML version prior to use.

#### **Recording flow path inspection results**

Flow path inspection results must be recorded before entering the commodity inspection results and can be changed at any time until the record is submitted, cancelled, or withdrawn.

To record flow path inspection results, click the **Inspection**<sup>1</sup> tab and then click **Change**<sup>2</sup> under the flow path details section.

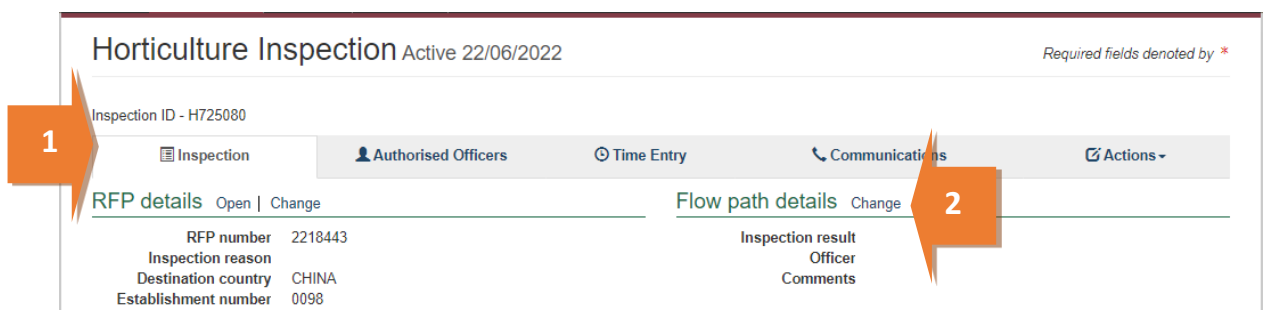

The Flow Path Details window will display (next screenshot).

Select a flow path **Inspection result**<sup>1</sup> of 'Passed' or 'Failed'. The flow path details window will expand and you must enter the **Authorised Officer**<sup>2</sup>, **Result date**<sup>3</sup> and **Result time**<sup>4</sup>.

All AOs assigned to the inspection will be available to be selected against a flow path result.

| Flow path details            |   |              | ×       |
|------------------------------|---|--------------|---------|
| Inspection result*           |   |              |         |
| Passed after rectification 1 |   |              | v       |
| Authorised officer*          |   | Failed date* |         |
| PEMS-DEV Internal-AO 2       | T | 28/05/2019   | <b></b> |
| Failed time*                 |   |              |         |
| 14:16                        |   | ]            |         |
| Result date *                |   | Result time* |         |
| 28/05/2019                   |   | 15:16        |         |
| 3                            |   | 4            |         |

If the flow path is failed, you then have the option to change the flow path inspection result to **Passed after rectification**<sup>1</sup>, if applicable. If the flow path fails, you should not submit the inspection record. The flow path must be passed after rectification (see <u>Section 3.3: Recording a passed after rectification flow path result</u> of the <u>Reference: PEMS AO User Guide – Overview and General Functions</u>) before submitting the inspection.

If 'Passed after rectification' is selected, the *Flow Path Details* window will expand and you can select the **Authorised Officer<sup>2</sup>** and will show the **Failed date<sup>3</sup>** and **Failed time<sup>4</sup>** from when it was failed. You must enter a **Result date<sup>5</sup>** and **Result time<sup>6</sup>**.

If applicable, provide **Comments**<sup>7</sup> on the flow path inspection (mandatory when the flow path fails or is passed after rectification).

Click Save<sup>8</sup>.

The flow path date/time must not be in future and must be equal to or greater than the start time/date and equal to or less than the end time/date of the inspection.

The whole consignment presented for inspection will fail if the flow path receives a 'Failed' result. Do not continue with the commodity inspection as you will not be able to add results against RFP line.

You must enter an appropriate time entry record (see <u>Section 3.4: Time Entry</u> of the <u>Reference:</u> <u>PEMS AO user guide – Overview and General Functions</u>) before the inspection record is submitted on PEMS.

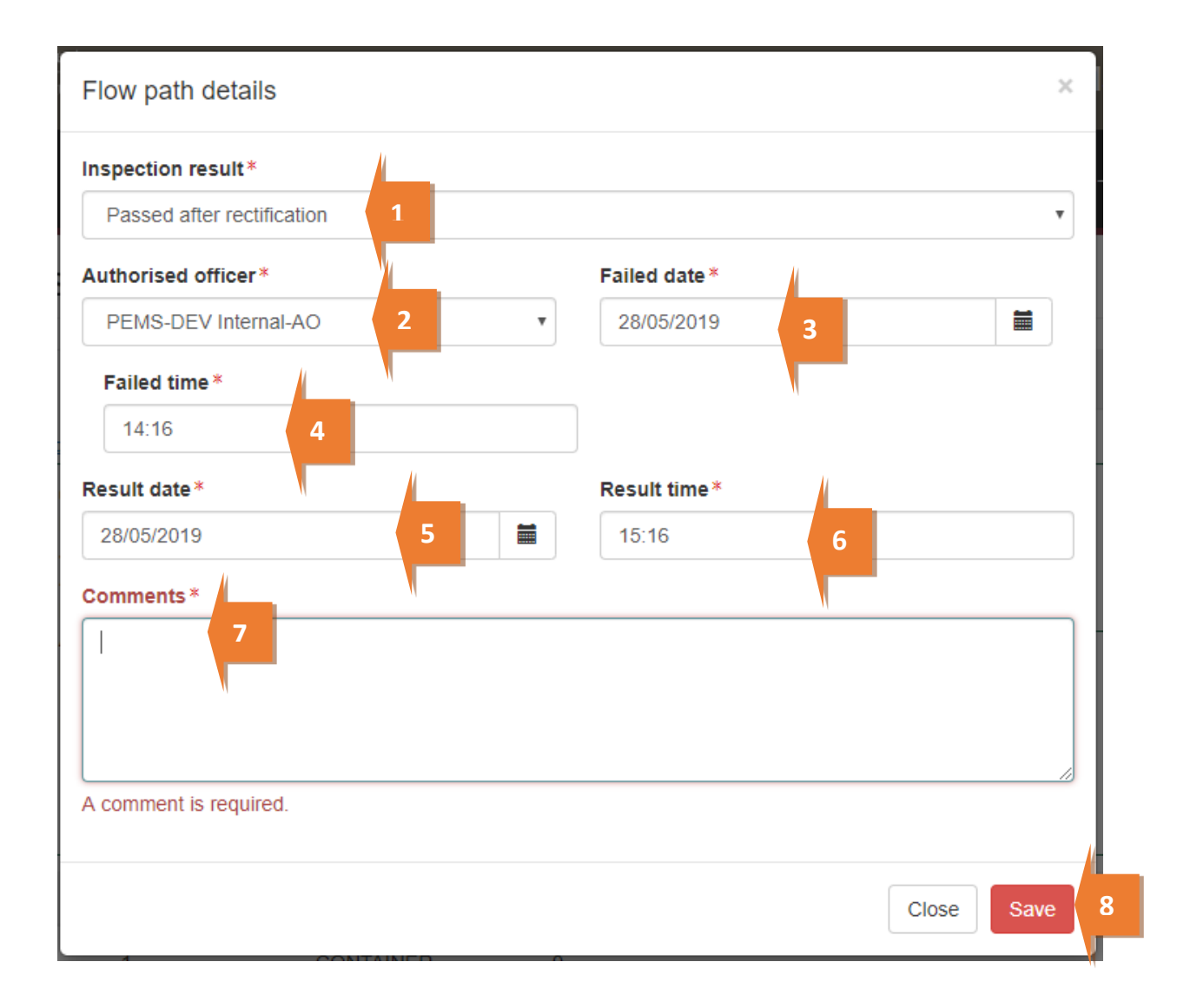

This is a CONTROLLED document. Any documents appearing in paper form are not controlled and should be checked against the IML version prior to use.

The *Horticulture Inspection* page will display the updated flow path **Inspection result**<sup>1</sup> and PEMS will populate the name of the **Authorised Officer**<sup>2</sup> who recorded the flow path inspection results in PEMS.

| Horticulture In                                                                                      | spection Active 22/06/2022                                             |              |                                                                                                    | Required fields denoted                                                                   |
|----------------------------------------------------------------------------------------------------|------------------------------------------------------------------------|--------------|----------------------------------------------------------------------------------------------------|-------------------------------------------------------------------------------------------|
| The flow path details h                                                                              | ave been updated.                                                      |              |                                                                                                    |                                                                                           |
| Inspection ID - H725080                                                                              |                                                                        |              |                                                                                                    |                                                                                           |
| Inspection                                                                                           | Authorised Officers                                                    | C Time Entry | 📞 Communica                                                                                         | ations G Actions -                                                                        |
| RFP details Open   Ch                                                                                | nange                                                                  | Flor         | path details Change                                                                                 |                                                                                           |
| RFP number<br>Inspection reason<br>Destination country<br>Establishment number<br>Establishment name | 2218443<br>CHINA<br>0998<br>AQIS HORTICULTURE ESTABLISHMENT -<br>AMEND | DO NOT       | Inspection result Pass<br>Failed time 21/00<br>Result time 22/00<br>Officer UAT1<br>Comments test - | ed after rectification<br>1/2022 10:00<br>1/2022 10:00<br>1 Testing<br>conveyor belt<br>d |
| Exporter name                                                                                        | TESTING - EXPORTER ALL COMMODITY                                       | 35 Outo      | come details Change                                                                                 |                                                                                           |

#### **Recording trade description result**

You can enter the trade description results for the inspected consignment by clicking the **Inspection**<sup>1</sup> tab and then click **Change**<sup>2</sup> under the Outcome details section.

|   | Horticulture Inspection Active 22/06/2022 |                                           |             |       |                       | Required fields denoted by |             |
|---|-------------------------------------------|-------------------------------------------|-------------|-------|-----------------------|----------------------------|-------------|
|   | Inspection ID - H725080                   |                                           |             |       |                       |                            |             |
| 1 | Inspection                                | Authorised Officers                       | () Time I   | Entry | 📞 Com                 | munications                | C Actions - |
|   | RFP details Open   C                      | hange 2                                   |             | Flow  | <b>path details</b> c | hange                      |             |
| " | RFP number                                | 2218443                                   |             |       | Inspection result     | Passed after rectificatio  | n           |
|   | Inspection reason                         |                                           |             |       | Failed time           | 21/06/2022 10:00           |             |
|   | Destination country                       | CHINA                                     |             |       | Result time           | 22/06/2022 10:00           |             |
|   | Establishment number                      | 0098                                      |             |       | Officer               | UAT11 Testing              |             |
|   | Establishment name                        | AQIS HORTICULTURE ESTABLISHMEN<br>AMEND   | IT - DO NOT |       | Comments              | test - conveyor belt was   | cleaned     |
|   | Exporter name                             | TESTING - EXPORTER ALL COMMODI<br>TESTING | TY 35       | Outco | ome details ch        | ange                       |             |
|   | Import permit                             | No                                        |             |       | Trade description     | No                         |             |
|   | Treatment details                         | No                                        |             |       | Sampling rate         |                            |             |

The Outcome Details window will display.

The trade description result field is mandatory. Select the **Trade description matched**<sup>1</sup> checkbox and then click **Save**<sup>2</sup> (the trade description and sampling rate must be entered before saving the *Outcome Details* window).

| Outcome Details                                                                                | ×          | la |
|------------------------------------------------------------------------------------------------|------------|----|
| Trade description * Trade description matched The trade description is require Sampling rate * | •          | -D |
| A sampling rate is required.                                                                   |            |    |
|                                                                                                | Close Save | 2  |
| FRANCE                                                                                         | Comments   |    |

The *Horticulture Inspection* page will display the **Trade description**<sup>1</sup> result.

| Outcome details   | Change          |     |
|-------------------|-----------------|-----|
| Trade description | Yes             | 1   |
| Sampling rate     | 2 % (two percer | · , |
| Target quantity   | 3               |     |
| Progressive count | 0               |     |
| Total quantity    | 10              |     |
| Total passed      | 10              |     |
| Total failed      | 0               |     |

#### Selecting sampling rate

To select a sampling rate for the consignment, click the **Inspection**<sup>1</sup> tab and then click **Change**<sup>2</sup> under the Outcome details section.

|   | Horticulture In                                                                | spection Active 22/06/2022                 | 2           |                                                            |                                                                                    | Required fields denoted by * |
|---|--------------------------------------------------------------------------------|--------------------------------------------|-------------|------------------------------------------------------------|------------------------------------------------------------------------------------|------------------------------|
|   | Inspection ID - H725080                                                        |                                            |             |                                                            |                                                                                    |                              |
| 1 | Inspection                                                                     | Authorised Officers                        | () Time En  | try 📞 Comr                                                 | nunications                                                                        | 🖸 Actions -                  |
|   | RFP details Open   Change                                                      |                                            |             | Flow path details cr                                       | nange                                                                              |                              |
|   | RFP number<br>Inspection reason<br>Destination country<br>Establishment number | 2218443<br>CHINA<br>0098                   |             | Inspection result<br>Failed time<br>Result time<br>Officer | Passed after rectificatio<br>21/06/2022 10:00<br>22/06/2022 10:00<br>UAT11 Jesting | in                           |
|   | Establishment name                                                             | AQIS HORTICULTURE ESTABLISHMEN<br>AMEND    | IT - DO NOT | Comments                                                   | test - converse helt was                                                           | s cleaned                    |
|   | Exporter name                                                                  | TESTING - EXPORTER ALL COMMODIT<br>TESTING | FY 35       | Outcome details cha                                        | ange 2                                                                             |                              |
|   | Import permit<br>Treatment details                                             | No<br>No                                   |             | Trade description<br>Sampling rate                         | No                                                                                 |                              |

The Outcome Details window will display.

Select an appropriate **Sampling rate**<sup>1</sup> of 2% per line, 2%, 600 units, 600 units per line, or Other (for more information see below).

Click Save<sup>2</sup>.

| Outcome Details     | ×          | ł |
|---------------------|------------|---|
| Trade description * | Ţ          |   |
|                     | Close Save | 2 |

This is a CONTROLLED document. Any documents appearing in paper form are not controlled and should be checked against the IML version prior to use.

If the **Sampling rate**<sup>1</sup> is set to *Other* the *Outcome Details* window will expand.

You must specify the sampling rate used in Sampling Description<sup>2</sup>.

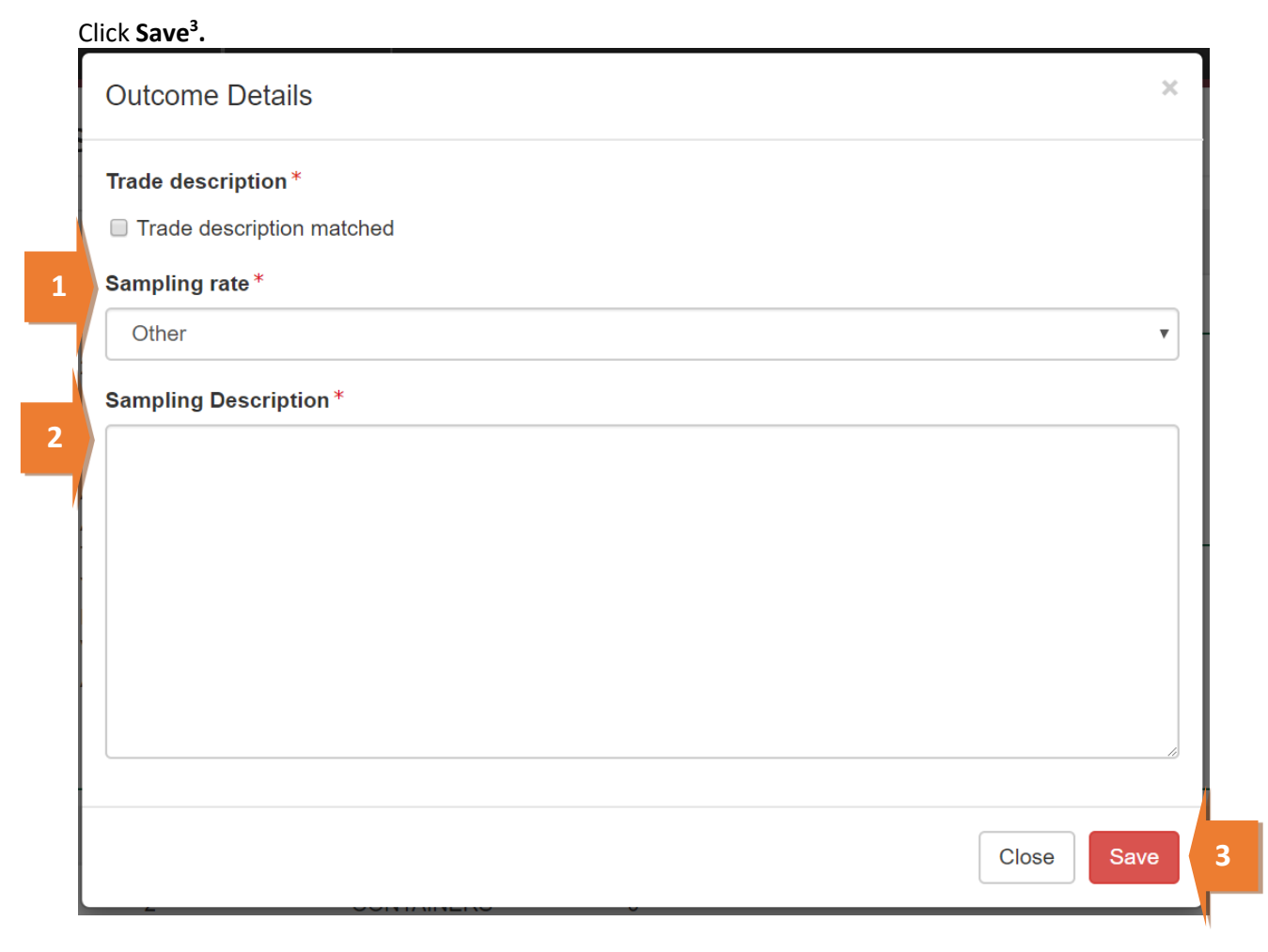

This is a CONTROLLED document. Any documents appearing in paper form are not controlled and should be checked against the IML version prior to use.

#### **Compliance Labelling**

If there is at least one commodity on the RFP for a protocol market the **Compliance labelling verified**<sup>1</sup> checkbox will be displayed. You will have to verify compliance labelling in the *Outcome Details* window before proceeding with inspecting the consignment.

|    | Outcome Details                 | ×  |
|----|---------------------------------|----|
| ,  | Trade description *             |    |
|    | Trade description matched       |    |
| L  | Compliance labelling *          |    |
|    | ✓ Compliance labelling verified |    |
|    | Sampling rate *                 |    |
|    |                                 | ~  |
|    | A sampling rate is required.    |    |
| 10 |                                 |    |
|    | Close Sav                       | /e |
|    |                                 |    |

After you click save, the Horticulture Inspection page will display the chosen Sampling rate<sup>1</sup>.

Based on the sampling rate, PEMS will populate the **Target quantity**<sup>2</sup> to be inspected. As inspection results are entered, PEMS will automatically keep a **Progressive count**<sup>3</sup> of the numbers of units sampled and record the **Total passed** and **Total failed**<sup>4</sup> for the consignment. If **Compliance labelling**<sup>5</sup> is applicable to the record it will be indicated in this field.

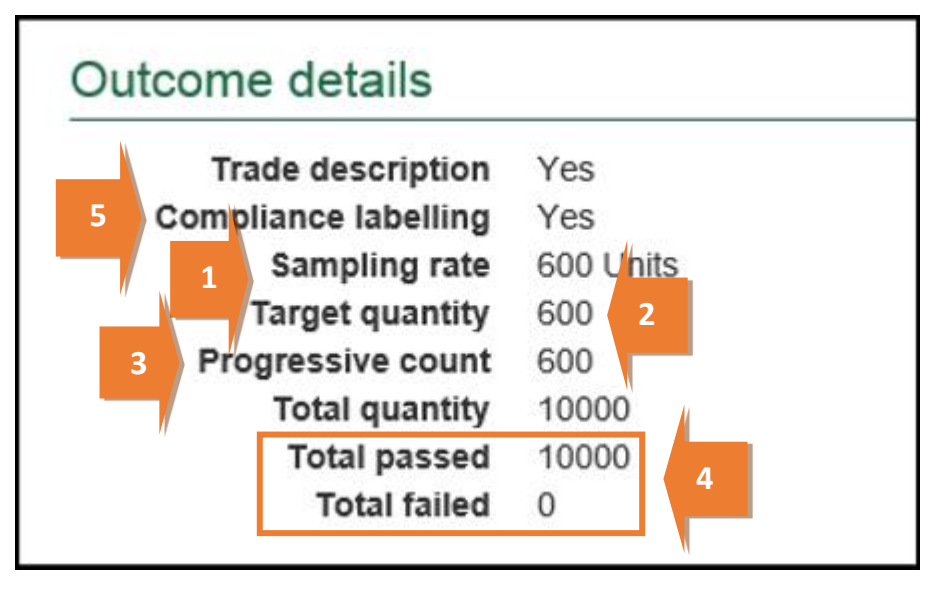

Inspection results grid will be enabled only when a sampling rate is chosen for the inspection.

This is a CONTROLLED document. Any documents appearing in paper form are not controlled and should be checked against the IML version prior to use.

If the 'Other' sampling rate is selected you must manually enter the 'Total passed' and 'Total failed' into the inspection record, as shown in the screen shot above. 'Total passed' and 'Total failed' must be equal to the 'Total quantity'.

The inspection record can be submitted in PEMS when the progressive count does not meet the target quantity. However, PEMS will display a warning message and confirm that you wish to proceed with the submission where the target quantity is not met.

Warning message<sup>1</sup> for 600 units or 2% sampling rates.

| 1      | Progressive Count is less than Target Quantity, do you wish to pass the inspection? |  |
|--------|-------------------------------------------------------------------------------------|--|
| ection | r regressive obuncis less than ranger addinaty, do you wish to pass the inspections |  |
| 11     | OK Cancel                                                                           |  |
| AILAND | Outcomo dotailo, a                                                                  |  |

Warning message<sup>1</sup> for per line sampling rates.

|   | Authorised Officers                                    |                                           | Commun                  | lications |
|---|--------------------------------------------------------|-------------------------------------------|-------------------------|-----------|
| 1 | Sampled numbers for the lines? 1, 2, 4, 5, 6, 7, 9, 10 | following lines is less than 600<br>0, 11 | , do you wish to pass t | hese      |
|   | , , , , , , , , , , , , , , , , , , , ,                | *                                         |                         |           |
| V |                                                        |                                           | ок                      | Cancel    |
| N | IPANY PTY LTD                                          |                                           |                         |           |

This is a CONTROLLED document. Any documents appearing in paper form are not controlled and should be checked against the IML version prior to use.

#### Splitting lines on the inspection record

For *Horticulture Inspection* records, you can split the parent RFP lines of the record where key information regarding the inspected consignment is not provided on the RFP in EXDOC, or does not extract into PEMS, but is important for the traceability of goods.

RFP lines should be split where it is possible to differentiate between a unique and identifiable source of the goods for the RFP line, such as:

- grower
- lot
- packhouse.

To split lines in the inspection record, click **Split line**<sup>1</sup> beside the appropriate parent RFP line. Any parent RFP line presented for inspection can be split any number of times.

| Results (11) Set line ID |              |          |           |                |        |                     |         |            |   |
|--------------------------|--------------|----------|-----------|----------------|--------|---------------------|---------|------------|---|
| Line                     | Commodity    | Packages | Packaging | Sampled/Target | Result | Authorised officers | Actions |            |   |
| 1                        | APPLES       | 400      | CARTONS   | 0/8            |        |                     | Open    | Split line |   |
| 2                        | APPLES       | 30       | CARTONS   | 0/3            |        |                     | Open    | Split line |   |
| 3                        | LEMONS       | 1        | CARTONS   | 0/1            |        |                     | Open    | Split line |   |
| 4                        | MANDARINS    | 5        | CARTONS   | 0/3            |        |                     | Open    | Split line |   |
| 5                        | ORANGES      | 20       | CARTONS   | 0/3            |        |                     | Open    | Split line | 1 |
| 6                        | PEARS        | 20       | CARTONS   | 0/3            |        |                     | Open    | Split line |   |
| 7                        | KIWIFRUITS   | 4        | CARTONS   | 0/3            |        |                     | Open    | Split line |   |
| 8                        | TANGELOS     | 1        | CARTONS   | 0/1            |        |                     | Open    | Split line |   |
| 9                        | MUSHROOMS    | 2        | CARTONS   | 0/2            |        |                     | Open    | Split line |   |
| 10                       | ONIONS - RED | 15       | BAGS      | 0/3            |        |                     | Open    | Split line |   |
| 11                       | GRAPES       | 20       | CARTONS   | 0/3            |        |                     | Open    | Split line |   |

The inspection *Results* window for the new line will display (see second screenshot in the **Recording inspection results for horticulture** section below and continue to record the results for each line).

This is a CONTROLLED document. Any documents appearing in paper form are not controlled and should be checked against the IML version prior to use.

#### **Recording inspection results for horticulture**

PEMS will provide different **sample guide columns<sup>1</sup>** to assist you with tracking the number of units sampled from each RFP line during inspection (next 3 screen shots). The sample guide provided will depend on the sampling rate you originally selected.

PEMS requires that certain inspection data is entered before an inspection record can be successfully submitted:

- For '600 units per line' and '2% per line' sampling rates, an inspection result must be entered against every RFP line
- For '600 units' and '2%' sampling rates, an inspection result does not have to be entered against every RFP line
- For 'Other' sampling rates a result does not have to be entered against every RFP line.

To enter or change inspection results on PEMS click **Open<sup>2</sup>** beside the appropriate RFP line.

| Results (13) Set line ID |           |          |           |         |        |                      |                 |  |
|--------------------------|-----------|----------|-----------|---------|--------|----------------------|-----------------|--|
| Line                     | Commodity | Packages | Packaging | Sampled | Result | Authorised officers  | Actions         |  |
| 1                        | APPLES    | 260      | CARTONS   | 4       | Pass   | PEMS-DEV Internal-AO | Open 2          |  |
| 1                        | APPLES    | 40       | CARTONS   | 3       | Pass   | PEMS-DEV Internal-AO | Open Remove     |  |
| 1                        | APPLES    | 100      | CARTONS   | 3       | Pass   | PEMS-DEV Internal-AO | Open Remove     |  |
| 2                        | APPLES    | 30       | CARTONS 🚄 | 1       |        |                      | Open Split line |  |

Sampling rates for 600 units per line or 2% per line:

| Des<br>Establi<br>Esta | tination country<br>ishment number<br>blishment name<br>Exporter name<br>ts (11) Set line | PAPUA NEW GUINE,<br>5462<br>EXPORT COMPANY<br>TESTING - EXPORTE | A<br>PTY LTD<br>ER ALL COMMODITY | (              | <u>Outco</u> т | ome dei<br>rade desc<br>Samplin<br>Total q<br>Total p<br>Total p<br>Tota | tails <sub>chan</sub><br>ription No<br>ng rate 2 '<br>uantity 51<br>bassed 0<br>I failed 0 | ge<br>o<br>% (two percent per lii<br>18 | ne)     |            |
|------------------------|-------------------------------------------------------------------------------------------|-----------------------------------------------------------------|----------------------------------|----------------|----------------|--------------------------------------------------------------------------|--------------------------------------------------------------------------------------------|-----------------------------------------|---------|------------|
| Line                   | Commodity                                                                                 | Packages                                                        | Packaging                        | Sampled/Target | <i>µ</i>       | Result                                                                   | Authoris                                                                                   | ed officers                             | Actions | l.         |
| 1                      | APPLES                                                                                    | 400                                                             | CARTONS                          | 0/8            |                |                                                                          |                                                                                            |                                         | Open    | alit line  |
| 2                      | APPLES                                                                                    | 30                                                              | CARTONS                          | 0/3            |                |                                                                          |                                                                                            |                                         | Open    | 2          |
| 3                      | LEMONS                                                                                    | 1                                                               | CARTONS                          | 0/1            | Ŋ              |                                                                          |                                                                                            |                                         | Open    | Split line |

#### Sampling rates for 600 units or 2%:

| Dest<br>Establis | tination country<br>shment number | PAPUA NEW GUINEA<br>5462 |               | Outcome | Outcome details Change                      |                                                                                                    |                                                       |         |             |
|------------------|-----------------------------------|--------------------------|---------------|---------|---------------------------------------------|----------------------------------------------------------------------------------------------------|-------------------------------------------------------|---------|-------------|
| Estar            | Exporter name                     | ESTING - EXPORTER        | ALL COMMODITY |         | Trade<br>Sai<br>Targ<br>Progres<br>To<br>To | description<br>mpling rate<br>get quantity<br>ssive count<br>tal quantity<br>otal passed<br>Total failed | No<br>2 % (two percent)<br>11<br>0<br>518<br>518<br>0 |         |             |
| Result           | (S (TT) Set line I                | D                        |               |         |                                             |                                                                                                    |                                                       | _       |             |
| Line             | Commodity                         | Packages                 | Packaging     | Sampled | Result                                      | Authoris                                                                                                 | ed officers                                           | Actions |             |
| 1                | APPLES                            | 400                      | CARTONS       | 0       |                                             |                                                                                                    |                                                       | Open    | 2           |
| 2                | APPLES                            | 30                       | CARTONS       | 0       | 1                                           |                                                                                                    |                                                       | Open    | S, lit line |
| 3                | LEMONS                            | 1                        | CARTONS       | 0       |                                             |                                                                                                    |                                                       | Open    | Split line  |

#### The Inspection Result Line window will display.

For each line inspected, the system will display the mandatory fields for the inspection:

- If applicable, enter the Accredited Farm Block Number<sup>1</sup> and click Add<sup>2</sup>. This will validate the Farm Block Number. For each new number, multiple block numbers can be added by clicking the Add button again. Enter 'N/A' if not applicable; for example, where the block does not require accreditation for the intended pathway. (Refer to any relevant protocol or workplan).
- If applicable, enter the Accredited Packhouse Number<sup>3</sup> and click Add<sup>4</sup>. This will validate the packhouse number. For each new number, multiple packhouses can be added by clicking the Add button again. Enter 'N/A' if not applicable; for example, if the commodity was not packed in a packhouse. (Refer to any relevant protocol or workplan).
- If applicable, enter the source of the product into the Line ID<sup>5</sup>, such as grower line and/or lot number.
- Enter the **Number of packages**<sup>6</sup> presented for inspection if the information is not prepopulated (where split line is used, you will need to amend the number of packages specified in the parent RFP line).
- Enter the **Sampled number<sup>7</sup>** of units during the inspection (sampled number must be entered before a result can be selected).
- Select a **Result**<sup>8</sup> of either 'Pass' or 'Fail' for the line.
- If applicable, select one or more **Remarks**<sup>9</sup> checkboxes (mandatory if the line fails the inspection).
- Select the checkbox(es) of all Authorised officers<sup>10</sup> who inspected the line.
   (See Section 3.1: Assigning authorised officers (inspection records only) of the Reference: PEMS AO user guide – Overview and General Functions for more information).
- Click **Save**<sup>11</sup> to save the inspection record and exit the Inspection Result Line window.

Additional remarks for protocol markets must be entered into general comments. (See <u>Section 3.8: Adding comments to a record</u> of the <u>Reference: PEMS AO user guide – Overview</u> <u>and General Functions</u>).

When accredited property validation is available you must enter details in the relevant fields so the system can perform the validation. If you discover an error, you **MUST NOT** add or correct details in the comments field – this will not pass at authorisation. You must create a new inspection record to perform the validation.

Accredited property validation is not yet available for all horticulture to protocol markets – for these commodities without validation functionality you will need to record accredited property information in the Comments field.

| Accredited Farm Block Number                                                       |                                                                                        |
|------------------------------------------------------------------------------------|----------------------------------------------------------------------------------------|
|                                                                                    | Ad                                                                                     |
| Accredited packhouse number                                                        |                                                                                        |
|                                                                                    | Ad                                                                                     |
|                                                                                    |                                                                                        |
| Line ID                                                                            |                                                                                        |
|                                                                                    |                                                                                        |
| Number of packages*                                                                |                                                                                        |
| 1000                                                                               |                                                                                        |
|                                                                                    |                                                                                        |
| Sampled number                                                                     |                                                                                        |
|                                                                                    |                                                                                        |
| Result                                                                             |                                                                                        |
|                                                                                    |                                                                                        |
|                                                                                    |                                                                                        |
| Remarks                                                                            |                                                                                        |
| Animal faeces                                                                      | Ants                                                                                   |
| Contaminant                                                                        | 🗆 Contaminants - Datura spp                                                            |
| Contaminants - Live or Dead rodents                                                | Contaminants - Rodent droppings                                                        |
| Dead Insect                                                                        | Dead rodent                                                                            |
| Disease (discoloration)                                                            | Diseases - Bacteria                                                                    |
| Diseases - Virus/Viroid                                                            | Eggs                                                                                   |
| Ergots                                                                             | Fly                                                                                    |
| Frass                                                                              | Fungus                                                                                 |
| Inadequate or inaccurate trade description                                         | Incorrect/unclean packaging                                                            |
| Inert material                                                                     | Insect damage                                                                          |
| Insects - Egg/Moths/Caterpillar (Lepidoptera)                                      | Insects - Fruit Fly - Egg/Larvae/Adult (Diptera)                                       |
| <ul> <li>Insects - Live injurious (Grain and seed<br/>inspections only)</li> </ul> | <ul> <li>Insects - Live non-injurious (Grain and seed<br/>inspections only)</li> </ul> |
| Insects - Moths (Lepidoptera)                                                      | 🗆 Larvae                                                                               |
| Lesions                                                                            | Live field species                                                                     |
| Live Insect                                                                        | Live insect pest                                                                       |
| Live pest                                                                          | Live rodent                                                                            |
| Mites                                                                              | Moth                                                                                   |
| Mould                                                                              | Nematodes                                                                              |
| Positive ARGT result                                                               | Rot                                                                                    |
| Soil                                                                               | Spider                                                                                 |
| C Stings                                                                           | Thrips                                                                                 |
|                                                                                    |                                                                                        |
| Authorized officers                                                                |                                                                                        |
| Autorised onicers                                                                  |                                                                                        |
| U Vendor Test2                                                                     |                                                                                        |
|                                                                                    |                                                                                        |

An error will appear if the incorrect accredited farm block number or accredited packhouse number is being added to the inspection record. This will not allow the inspection result to save.

To resolve this, contact the exporter to confirm the accredited farm block or packhouse numbers are correct. If errors continue with the correct information, contact the PEMS Administrator.

| Inspection Result Line 1 - ORANGES - CARTONS - Target 20 | ×   |
|----------------------------------------------------------|-----|
|                                                          |     |
| Packhouse : 2168 not supporting the commodity or country |     |
|                                                          |     |
| Accredited Farm Block Number                             |     |
| 1444                                                     | Add |
| Accredited packhouse number                              |     |
| 2168                                                     | Add |

Once the inspection result is saved, the *Horticulture Inspection* page will display the **new split lines**<sup>1</sup>. You can **Remove**<sup>2</sup> the split line(s) up until the inspection is submitted, withdrawn, or cancelled.

| Home                                                                                                    | Inspections                                                                                  | RFP                                                     | Calibration                        |               |             |                                                                                                    |                                                                                                    |                                                            | PEMS-   | DEV Internal-AO | ወ |
|----------------------------------------------------------------------------------------------------|----------------------------------------------------------------------------------------------|---------------------------------------------------------|------------------------------------|---------------|-------------|----------------------------------------------------------------------------------------------------|----------------------------------------------------------------------------------------------------|------------------------------------------------------------|---------|-----------------|---|
| Hort                                                                                                    | iculture I                                                                                   |                                                         | Required fields denoted by $^{st}$ |               |             |                                                                                                    |                                                                                                    |                                                            |         |                 |   |
| The inspection result has been updated.                                                                                                    |                                                                                              |                                                         |                                    |               |             |                                                                                                    |                                                                                                    |                                                            |         |                 |   |
|                                                                                                    | Inspection                                                                                   |                                                         | L Authorised                       | Officers      | ③ Time En   | try                                                                                                  | C Actions -                                                                                                    |                                                            |         |                 |   |
| RFP d                                                                                                    | letails Open                                                                                 | Change                                                  |                                    |               |             | Flow path                                                                                            | details cr                                                                                                    | nange                                                      |         |                 |   |
| RFP number     004143       Reinspection     No       Destination country     JAPAN       Establishment number     0100       Establishment name     MARATHON FOOD INDUSTRIES PROPRIETARY |                                                                                              |                                                         |                                    |               |             | Inspection result Passed<br>Result time 06/10/2020 14:50<br>Officer PEMS-DEV Internal-AO<br>Comments |                                                                                                    |                                                            |         |                 |   |
| Add                                                                                                    | Exporter name<br>Import permi<br>Treatment details<br>itional declaratior<br>Place of Origir | LIMITEI<br>AAA DE<br>t No<br>s No<br>n VERIFII<br>n ttt | D<br>PARTMENTAL T<br>ED            | TEST EXPORTER |             | Outcome of<br>Trade<br>Complian<br>Compliance<br>Sa<br>To<br>T                                       | details chi<br>description<br>ace labelling<br>e Comments<br>ampling rate<br>otal quantity<br>fotal passed<br>Total failed | Yes<br>Yes<br>sdz<br>2 % (two percent per<br>81<br>80<br>0 | r line) |                 |   |
| Result                                                                                                    | ts (2) Set line II                                                                           | D                                                       |                                    |               |             |                                                                                                    |                                                                                                    |                                                            |         | 1               |   |
| Line                                                                                                    | Commodity                                                                                    | Packag                                                  | es Packag                          | ging Sam      | pled/Target | Result                                                                                               | Authorised                                                                                                    | officers                                                   | Actions |                 |   |
| 2                                                                                                    | PUMPKINS                                                                                     | 1                                                       | CONTA                              | AINER 0/1     |             |                                                                                                    |                                                                                                    |                                                            | Open    | Split line      |   |
| 2                                                                                                    | PUMPKINS                                                                                     | 80                                                      | CONTA                              | AINER 3/3     |             | Passed                                                                                               | PEMS-DEV                                                                                                    | Internal-AO                                                | Open    | Remove          |   |
| Comm<br>No comm                                                                                                    | nents Change<br>nent.                                                                        |                                                         |                                    |               |             |                                                                                                    |                                                                                                    |                                                            |         | 2               |   |

#### New Zealand Inspector details (if applicable)

When the destination country is New Zealand, the Inspection Result will ask for the **Inspector Details**<sup>1</sup>. Enter the name of the inspector in this section.

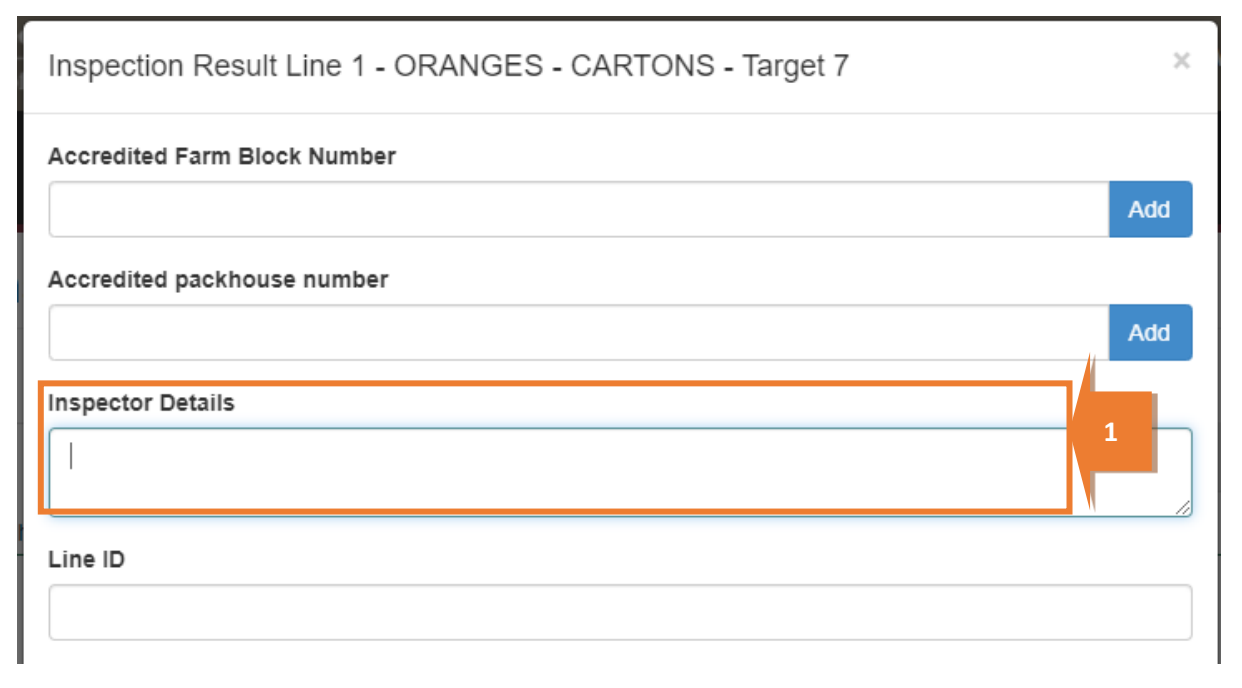

The **Inspector Details** is a free text box and the information entered in this section will appear on the Horticulture Inspection report under Compliance Comments.

## Fumigation required (for Citrus only)

When entering an Accredited Farm Block Number, it may trigger a warning that states **Fumigation Required**<sup>1</sup>.

If fumigation is required, you will not be able to submit the inspection until a treatment certificate has been attached to the inpection record. For more information on how to add this certificate see <u>Section 3.5: Communications – attaching files to a record</u> of the <u>Reference: PEMS AO user guide –</u> <u>Overview and General Functions</u>.

| Inspection Result Line 1 - ORANGES - CARTONS - Target 26 - 3003            |     |  |  |  |  |  |
|----------------------------------------------------------------------------|-----|--|--|--|--|--|
| Accredited Farm Block Number                                               | Add |  |  |  |  |  |
| Accredited Farm Block Number : 1444 (Fumigation Required) Remove 1 Line ID |     |  |  |  |  |  |
| Number of packages *                                                       |     |  |  |  |  |  |
| 1260<br>Sampled number                                                     |     |  |  |  |  |  |
| Result                                                                     |     |  |  |  |  |  |
|                                                                            | ~   |  |  |  |  |  |

## 10% calyces lift (for Citrus protocol markets only)

When it is a citrus protocol market this will trigger the **10% calyces lifted<sup>1</sup>** tick box to appear.

This is a mandatory tick box, and the record cannot be completed without this declaration.

This is a CONTROLLED document. Any documents appearing in paper form are not controlled and should be checked against the IML version prior to use.

| Inspection Result Line 1 - ORANGES - CONTAINERS - Target 3 | ×   |
|------------------------------------------------------------|-----|
| Accredited Farm Block Number                               |     |
|                                                            | Add |
| Accredited packhouse number                                |     |
|                                                            | Add |
| Line ID                                                    |     |
|                                                            |     |
| Number of packages *                                       |     |
| 10                                                         |     |
| Sampled number                                             |     |
|                                                            |     |
| □ 10% calyces lifted * 1                                   |     |
| Result                                                     |     |
|                                                            | ~   |
|                                                            |     |

#### **Pest Concern**

When applicable, the remark/s selected in the *Inspection Result* section, may trigger a pest concern for potential fruit fly contamination. The **Pest Concern** section will appear.

You must select **Change**<sup>1</sup> to update the information.

| Home                                               | Inspections                                                                                                    | RFP        | Calibration |               |             |                                                                                                    |              |             | PEMS-D  | EV External-AO         | ٥ |
|----------------------------------------------------|----------------------------------------------------------------------------------------------------|------------|-------------|---------------|-------------|----------------------------------------------------------------------------------------------------|--------------|-------------|---------|------------------------|---|
| Hort                                               | iculture I                                                                                                    | nspec      | tion Activ  | /e 30/09/2020 | )           |                                                                                                    |              |             | Requi   | ired fields denoted by | * |
| The i                                              | nspection resul                                                                                                    | It has bee | n updated.  |               |             |                                                                                                    |              |             |         |                        |   |
|                                                    | Inspection                                                                                                    |            | Authorised  | Officers      | O Time En   | try                                                                                                    | 📞 Comr       | nunications |         | C Actions -            |   |
| RFP details Open   Change Flow path details Change |                                                                                                    |            |             |               |             |                                                                                                    |              |             |         |                        |   |
| Ine<br>Di<br>Estai<br>Es                           | P Getails Open Change<br>RFP number 0044000<br>Inspection reason<br>Destination country JAPAN<br>Establishment number 0100<br>Establishment name MARTHON FOOD INDUSTRIES PROPRIETARY<br>LIMITED<br>Exporter name ROSES ARE RED<br>Import permit No<br>Treatment details Yes<br>Additional declaration No<br>Place of Origin NSW |            |             |               | IETARY      | Inspection result Passed<br>Result time 30/09/2020 09:28<br>Officer PEMS-DEV External-AO<br>Comments<br>Outcome details Change<br>Trade description Yes<br>Compliance labelling Yes<br>Compliance comments 12<br>Sampling rate 2 % (two percent per line)<br>Total quantity 50<br>Total passed 0<br>Total failed 50 |              |             |         |                        |   |
| Result                                             | ts (1) Set line I<br>Commodity                                                                                                    | Packag     | es Packa    | aging Same    | oled/Target | Result                                                                                                    | Authorised o | fficers     | Actions |                        |   |
| 1                                                  | APPLES                                                                                                    | 50         | CART        | ONS 5/3       |             | Failed                                                                                                    | PEMS-DEV E   | xternal-AO  | Open    | Split line             |   |
| Pest C<br>No<br>Comm                               | Concern Char<br>dification required<br>hents Change<br>hent.                                                                                                    | ige<br>1   | 1           |               |             |                                                                                                    |              |             |         |                        |   |

Depending on the remark and/or market, one of the *Pest Notification Details* windows will appear. Select the **relevant answer**<sup>1</sup> within the window, then click **Save**<sup>2</sup>.

| Pest Notification Details                                                                                                    | ×    |   |
|----------------------------------------------------------------------------------------------------|------|---|
| If fruit originates from a fruit fly Pest Free Area (PFA), please refer to Horticulture inspection guidelines whether to notify Horticulture Export Program (HEP) of the suspected fruit fly detection. * | on   | E |
| Close                                                                                                    | Save | 2 |
|                                                                                                    |      |   |

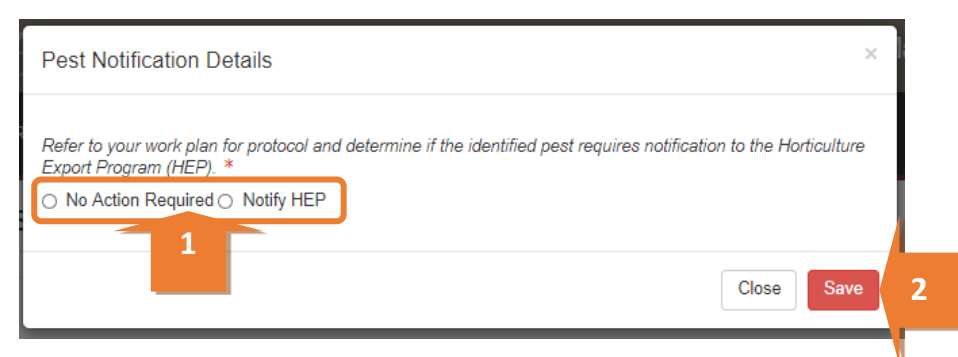

When **Notify HEP** is selected, the system will automatically generate an email to advise the program of the pest concern.

#### Setting the line ID for the inspection results

Where the line ID for all RFP lines for the consignment will be same, you can set the line ID across all the RFP lines. Click **Set line ID<sup>1</sup>**.

|      |                      |          | Total failed 30 |                |        |                      |                 |  |  |  |  |
|------|----------------------|----------|-----------------|----------------|--------|----------------------|-----------------|--|--|--|--|
| Resu | Its (11) Set line ID | 1        |                 |                |        |                      |                 |  |  |  |  |
| Line | Commodity            | Packages | Packaging       | Sampled/Target | Result | Authorised officers  | Actions         |  |  |  |  |
| 1    | APPLES               | 400      | CARTONS         | 8/8            | Pass   | PEMS-DEV Internal-AO | Open Split line |  |  |  |  |
| 2    | APPLES               | 30       | CARTONS         | 3/3            | Fail   | PEMS-DEV Internal-AO | Open Split line |  |  |  |  |
| 3    | LEMONS               | 1        | CARTONS         | 0/1            |        |                      | Open Split line |  |  |  |  |
| 4    | MANDARINS            | 5        | CARTONS         | 0/3            |        |                      | Open Split line |  |  |  |  |

#### The Line ID window will display.

Enter the appropriate Line ID<sup>1</sup>. Click Save<sup>2</sup>.

| Agricult<br>ources | Line ID                        |       | ×   | lana |
|--------------------|--------------------------------|-------|-----|------|
| าร                 | Line ID*                       |       |     | Made |
| Ins                | A line identifier is required. |       |     | Req  |
|                    |                                | Close | ave |      |
|                    |                                |       | 2   |      |

The Line ID will display in the Inspection Result Line window for each RFP line.

| untry<br>mber<br>name  | PA<br>00<br>AC | Inspection Result Line 1 - APPLES - CARTONS | × |  |
|------------------------|----------------|---------------------------------------------|---|--|
| name<br>ation<br>rigin | AN<br>TE       | ABC Apple Lot 1234                          |   |  |
| Set line IC            | D              | Number of packages* 400                     |   |  |

#### Navigating between line inspection windows

You can navigate between the line inspection windows by clicking **Previous** or **Next<sup>1</sup>** at the bottom of the window. The inspection result for each line will automatically save when you navigate between windows in this manner.

| eas (3) Add | PEMS-DEV Internal-AC | PEMS-DEV Internal-AO |            |         |  |  |
|-------------|----------------------|----------------------|------------|---------|--|--|
|             |                      |                      |            | Actions |  |  |
|             | Previous Next        | 1                    | Close Save | Open    |  |  |

#### Completing and submitting the inspection record

The inspection record can only be submitted in PEMS after:

- all inspection results and data are recorded appropriately, unless the flow path failed inspection
- a Time Entry<sup>1</sup> is provided for all AOs who recorded inspection results
- if applicable, attachments and correspondence relating to the inspection are added under the **Communications**<sup>2</sup> tab.

Details on the Time Entry and Communications tabs can be found in <u>Section 3: General PEMS</u> functions of the <u>Reference: PEMS AO user guide – Overview and General Functions</u>.

When you are ready to submit the inspection record, click the Actions<sup>3</sup> tab and then click Submit<sup>4</sup>.

For more information on **Downloading**, **Cancelling** or **Withdrawing**<sup>5</sup> the inspection, see <u>Section 3.6</u>: <u>Actions tab</u> of the <u>Reference: PEMS AO user guide – Overview and General Functions</u>.

Once the inspection record is submitted, the record will become read-only, and you will be unable to make changes to the data provided. If you need to make changes to the record, see <u>Section 3.6: Actions tab – Reactivating a completed record</u> of the <u>Reference: PEMS AO user</u> <u>guide – Overview and General Functions.</u>

| exection ID - H570652                       |                                         | 1            |                                                                 | 2                                             | 3                  |  |
|---------------------------------------------|-----------------------------------------|--------------|-----------------------------------------------------------------|-----------------------------------------------|--------------------|--|
| Inspection                                  | Authorised Officers                     | O Time Entry | Com                                                             | nunications                                   | C Actions -        |  |
| RFP details Open   C                        | hange                                   | F            | low path details or                                             | ange                                          | Download Report    |  |
| RFP number<br>Inspection reason             | 0046678                                 |              | Inspection result<br>Result time                                | Passed 5<br>18/08/2021 12:3                   | Withdraw           |  |
| Destination country<br>Establishment number | CHINA<br>3815                           |              | Officer<br>Comments                                             | PEMS-DEV External-AC                          | Submit             |  |
| Establishment name<br>Exporter name         | ROSES ARE RED - UPDATED EXPORTER<br>123 | NAME -       | Dutcome details ch                                              | inge                                          | Checkout           |  |
| Import permit<br>Treatment details          | Yes<br>Yes                              |              | Trade description<br>Compliance labelling                       | Yes                                           | Refresh from EXDOC |  |
| Additional declaration<br>Place of Origin   | No<br>NSW                               |              | Sampling rate<br>Total quantity<br>Total passed<br>Total failed | 2 % (two percent per line)<br>400<br>400<br>0 |                    |  |

A pop-up window will ask you to confirm that you want to **submit the inspection**<sup>1</sup>.

It will also ask if you want to **email the exporter/EDI user on the submission of the inspection**<sup>2</sup>. When selecting this option, the Inspection submit confirmation box will expand.

Enter the **email address**<sup>3</sup>, this can be multiple email addresses each separated by a comma.

Enter in any **Comments**<sup>4</sup> that are to be included in the email.

Click Save⁵.

| Inspection submit confirmation                                                                                                    | ×     |
|----------------------------------------------------------------------------------------------------|-------|
| <ul> <li>I and the exporter/EDI user on the submission of the inspection.</li> <li>2 Email Address</li> </ul>                                                          |       |
| Exporters.email@gmail.com 3                                                                                                    |       |
| Comment Dear Exporter Please note I have submitted the inspection record for RFP1111111 in PEMS, please request Authoris at your earliest convenience. Kind Regards AO | ation |
| Close                                                                                                    | Save  |

The Horticulture Inspection record status will display as **Completed**<sup>1</sup>.

| Home      | Inspections    | RFP   | Calibration |              |         |          |
|-----------|----------------|-------|-------------|--------------|---------|----------|
| Hort      | iculture I     | nspec | tion Con    | npleted 18/0 | 08/2021 | 1        |
| Inspectio | n ID - H570662 |       |             |              |         |          |
|           | Inspection     |       | Authorise   | d Officers   | () Tin  | ne Entry |

#### Expiration date for horticulture inspection

Following the submission of the *Horticulture Inspection* record, an expiry date will be allocated to the goods which have passed assessment. The expiry date is automatically calculated as 28 days from the first date of the first-time entry.

To view the expiration date, click the **Inspection<sup>1</sup>** tab and the **Expiry date<sup>2</sup>** will display under the Inspection validity section.

If the horticulture consignment expiry date is extended, you can view the reason for the expiry date extension by clicking **History<sup>3</sup>** under the Inspection validity section.

|                                                                                 | Spection Completed 23/06                | /2022        |                                                                                                    |                                                 | Required fields denoted b |
|---------------------------------------------------------------------------------|-----------------------------------------|--------------|----------------------------------------------------------------------------------------------------|-------------------------------------------------|---------------------------|
| nspection ID - H725083                                                          |                                         |              |                                                                                                    |                                                 |                           |
| Inspection                                                                      | Authorised Officers                     | ③ Time Entry | 📞 Com                                                                                                    | munications                                     | C Actions -               |
| RFP details Open                                                                |                                         | Flo          | w path details                                                                                                    |                                                 |                           |
| RFP number<br>Inspection reason<br>Destination country<br>Establishment number  | 2218489<br>CHINA<br>0098                |              | Inspection result<br>Result time<br>Officer<br>Comments                                                              | Passed<br>23/06/2022 09:00<br>UAT11 Testing     |                           |
| Establishment name                                                              | AQIS HORTICULTURE ESTABLISHMEN<br>AMEND | IT - DO NOT  | come details                                                                                                    |                                                 |                           |
| Import permit<br>Treatment details<br>Additional declaration<br>Place of Origin | TESTING<br>No<br>ACT                    | 1.35         | Trade description<br>Compliance labelling<br>Sampling rate<br>Target quantity<br>Progressive count<br>Total quantity | Yes<br>Yes<br>2 % (two percent)<br>3<br>8<br>10 |                           |
| 2 Expiry date                                                                   | History 3<br>21/07/2022                 |              | Total failed                                                                                                    | 0                                               |                           |

The Expiry History window will display.

Click **Close**<sup>1</sup> to exit the window.

| Expiry History   |           |                  |                      | :       | ĸ |
|------------------|-----------|------------------|----------------------|---------|---|
| Expiry date      | Reason    | Extended on      | Extended by          | Comment |   |
| 03/10/2016       | Logistics | 29/08/2016 12:14 | PEMS-DEV Hub-Officer |         |   |
| Location details |           |                  |                      | 1 Close | ] |
| Loouton dound    |           |                  |                      | //      |   |

The date(s) specified on the completed inspection record will be the start date and end date for the inspection. The inspection record date corresponds with the earliest and latest time entry across all AOs for the inspection.

# **Related material**

The following related material is available on the website:

- Manual of Importing Country Requirements (Micor)
- Protocols and Work Plans
- Plant Export Operations Manual
  - Reference: PEMS AO user guide Overview and General Functions
    - Empty container inspections
    - Grain and Plant Product inspections
    - Bulk vessel inspections
    - Bulk into ship hold inspections
    - Quality systems recognition inspection
    - In-transit cold treatment calibration records
- The following related material is available on Learnhub:
  - o Plant Export Management System (PEMS) video tutorials

# **Contact information**

- Authorised Officer Hotline: 1800 851 305
- Authorised Officer Program: <u>PlantExportTraining@agriculture.gov.au</u>
- PEMS Administration: <u>PEMS@agriculture.gov.au</u>

# **Document information**

The following table contains administrative metadata.

| Instructional Material<br>Library document ID | Instructional material owner                                                        |
|-----------------------------------------------|-------------------------------------------------------------------------------------|
| IMLS-9-7599                                   | Director, Change Management, Digital Clearance Service, Digital Trade<br>Initiative |

# Version history

The following table details the published date and amendment details for this document.

| Version | Date       | Amendment details                                                                                                    |
|---------|------------|----------------------------------------------------------------------------------------------------|
| 1.0     | 08/07/2016 | New user guide.                                                                                                    |
| 1.1     | 12/07/2016 | Minor variations for accuracy and clarity.                                                                                                    |
| 2.0     | 30/09/2016 | <ul> <li>Complete document restructure.</li> <li>Addition of sections on:         <ul> <li>Logging into PEMS</li> <li>Calibration records</li> <li>Calibration search.</li> </ul> </li> </ul> |
| 2.1     | 16/12/2016 | <ul> <li>Minor variations for accuracy and clarity</li> <li>Removal of Appendix F – Calibrations and loading</li> <li>Removal of Section 2.3 – Calibration search</li> </ul>                  |
| 3.0     | 09/10/2018 | AO user guide updated with PEMS v2.1 enhancements.                                                                                                    |
| 4.0     | 23/05/2019 | AO user guide updated with PEMS v3.1 and v3.2 enhancements.                                                                                                    |
| 5.0     | 4/11/2019  | Updated with PEMS v.3.3 and 3.4 enhancements.                                                                                                    |
| 6.0     | 3/06/2020  | Updated with PEMS 3.5 enhancements.                                                                                                    |
| 7.0     | 28/08/2020 | Removal of appendices from Plant Exports Management System<br>(PEMS) Authorised Officer user guide to make each its own user guide.                                                           |
| 8.0     | 30/10/2020 | Update with PEMS v3.8 enhancements                                                                                                    |
| 9.0     | 28/03/2021 | Updated for commencement of the <i>Export Control Act 2020</i> and associated Plant Rules.                                                                                                    |
| 10      | 5/07/2021  | Updated 'edit exporter name' section of the user guide and removed CGI references in line with the July 2021 release of PEMS                                                                  |
| 12      | 13/09/2021 | PEMS September 2021 update                                                                                                    |
|         |            | Accredited properties joined the guide                                                                                                    |
|         |            | Email notification on submission.                                                                                                    |
| 13      | 16/03/2022 | Updated to provide clarity around when accredited property information is required.                                                                                                    |

| Version | Date       | Amendment details                    |
|---------|------------|--------------------------------------|
| 14      | 04/04/2022 | Updated with PEMS April 2022 release |
| 15      | 25/07/2022 | Updated with PEMS June 2022 release  |